# Matrix

# Introduction

Matrix est un réseau de communication fédéré. C'est à dire que plusieurs serveurs (des ordinateurs connectés à Internet) collaborent pour fournir un réseau de discussion global. Chaque serveur héberge une partie du réseau (les données de communication des utilisateurs qui sont inscrits dessus), et les serveurs discutent entre eux (se fédèrent) pour que les utilisateurs de partout dans le monde puissent communiquer.

Ainsi, chaque utilisateur dépend d'un seul serveur qui stocke ses données, mais aucun serveur n'a accès à l'intégralité des communications—à la différence, par exemple, de Facebook, service centralisé où toutes les données de tous les utilisateurs sont stockées au même endroit : chez Facebook. En tant qu'utilisateur, on choisit d'abord sur quel serveur s'inscrire, avant de se choisir un pseudonyme et un mot de passe.

# **Guide d'utilisation**

Matrix peut fonctionner sur différents périphèriques (PC, téléphone portable, tablette, …) en installant le logiciel RIOT. Mais ici, on va faire simple et utiliser le client web. Rendez-vous sur https://riot.im/app pour la suite de l'installation. ;)

### 1. Se créer un compte

Un fois que vous vous êtes rendu sur https://riot.im/app, il faut vous créer un compte.

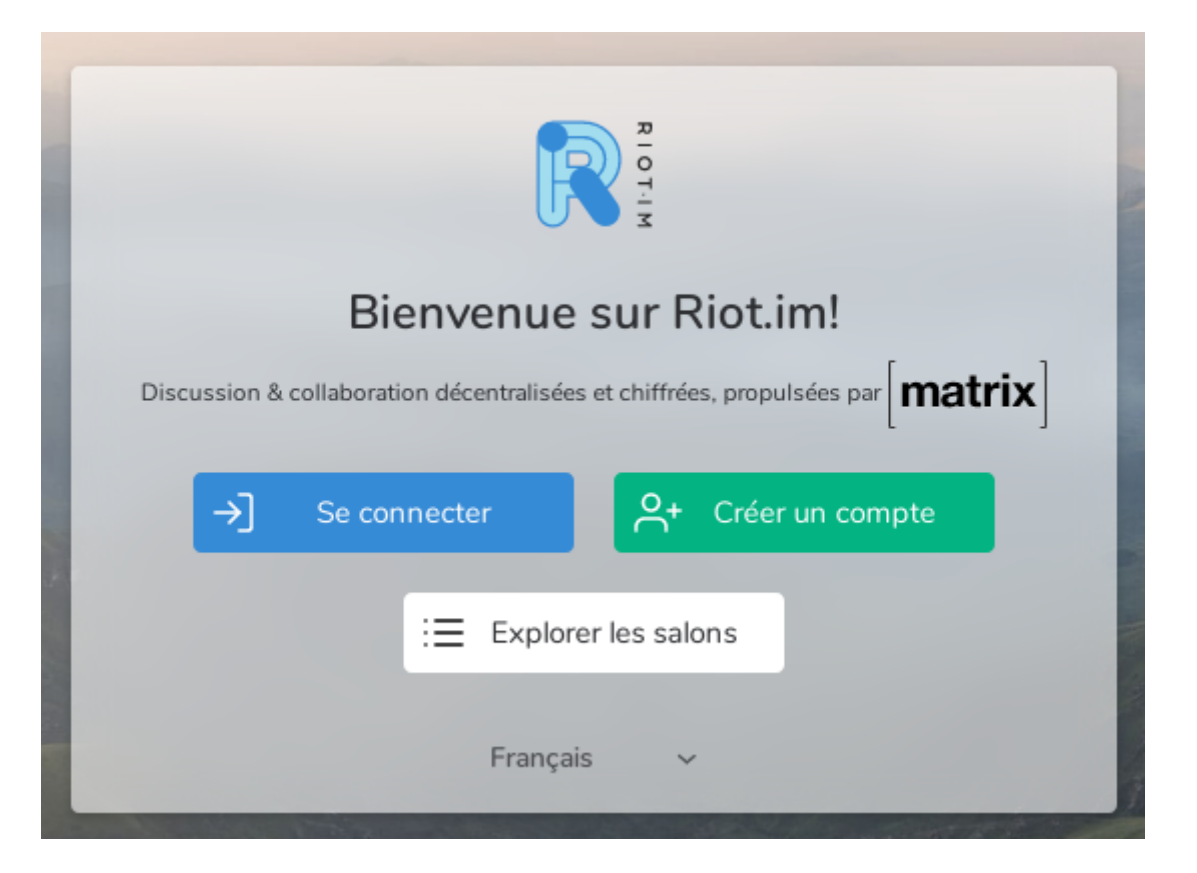

|            | Créer votre compte                                                                                                    |                                                                    |                                                                                                    |  |  |
|------------|----------------------------------------------------------------------------------------------------|--------------------------------------------------------------------|----------------------------------------------------------------------------------------------------|--|--|
| UT IN      | Gratuit                                                                                                    | Premium                                                            | Avancé                                                                                                    |  |  |
|            | [matrix.org]                                                                                                    | Modular 🏲                                                          | Autre     Autre     Autre |  |  |
|            | Rejoignez des millions<br>d'utilisateurs<br>gratuitement sur le plus<br>grand serveur public                                                   | Hébergement<br>premium pour les<br>organisations En<br>savoir plus | Trouvez d'autres<br>serveurs publics ou<br>utilisez un serveur<br>personnalisé                                                                                                    |  |  |
|            | Créez votre compte Matrix sur matrix.org<br>Nom d'utilisateur                                                                                  |                                                                    |                                                                                                    |  |  |
|            | Mot de passe                                                                                                    | Confirm                                                            | er                                                                                                    |  |  |
|            | E-mail (facultatif)                                                                                                    |                                                                    |                                                                                                    |  |  |
|            | Renseignez un e-mail pour la récupération de compte. Utilisez un<br>e-mail pour être éventuellement découvrable par des contacts<br>existants. |                                                                    |                                                                                                    |  |  |
|            | S'inscrire                                                                                                    |                                                                    |                                                                                                    |  |  |
| Français 🗸 | Se connecter                                                                                                    |                                                                    |                                                                                                    |  |  |

Gardez **matrix.org** selectionné, remplissez les champs nécessaires et finissez par cliquer sur **S'inscrire** 

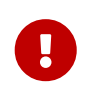

Si vous ne rentrez pas d'adresse mail, il vous sera impossible de réinitialiser le mot de passe

Validez le **CAPTCHA** en cochant que vous n'êtes pas un robot, .cochez la case à cochet pour accepter les conditions

| Configurer le chiffrement                                                                                                    |        |           |  |  |
|----------------------------------------------------------------------------------------------------|--------|-----------|--|--|
| Définissez une phrase secrète de récupération pour sécuriser les informations<br>chiffrées et les récupérer si vous vous déconnectez. Elle devrait être différente du<br>mot de passe de votre compte : |        |           |  |  |
| Saisir une phrase secrète de récupération                                                                                                    |        |           |  |  |
| Sauvegarder les clés des messages chiffrés                                                                                                    |        |           |  |  |
| ▶ Avancé                                                                                                    | Passer | Continuer |  |  |

Si vous désirez chiffrer vos informations et pouvoir les récupérer si vous vous déconnectez, entrez une phrase secrète. Mais vous pouvez passer cette étape si ça ne vous interesse pas.

| Faire une copie de votre clé de récupération                                                                                                    |  |  |  |  |  |
|----------------------------------------------------------------------------------------------------|--|--|--|--|--|
| Votre clé de récupération est un filet de sécurité : vous pouvez l'utiliser pour<br>récupérer l'accès à vos messages chiffrés si vous oubliez votre phrase secrète de<br>récupération. |  |  |  |  |  |
| Gardez-en une copie en lieu sûr, comme un gestionnaire de mots de passe ou<br>même un coffre.                                                                                          |  |  |  |  |  |
| Votre clé de récupération                                                                                                    |  |  |  |  |  |
| EsTe 7V7y 4ejq aExK 2jsB caMj<br>CRwy LeDc csZH wSiP 6bZj 8VMM <b>Copier Télécharger</b>                                                                                               |  |  |  |  |  |
|                                                                                                    |  |  |  |  |  |

Téléchargez votre clé de récupération dans un endroit sûr pour pouvoir l'utiliser si vous en avez besoin.

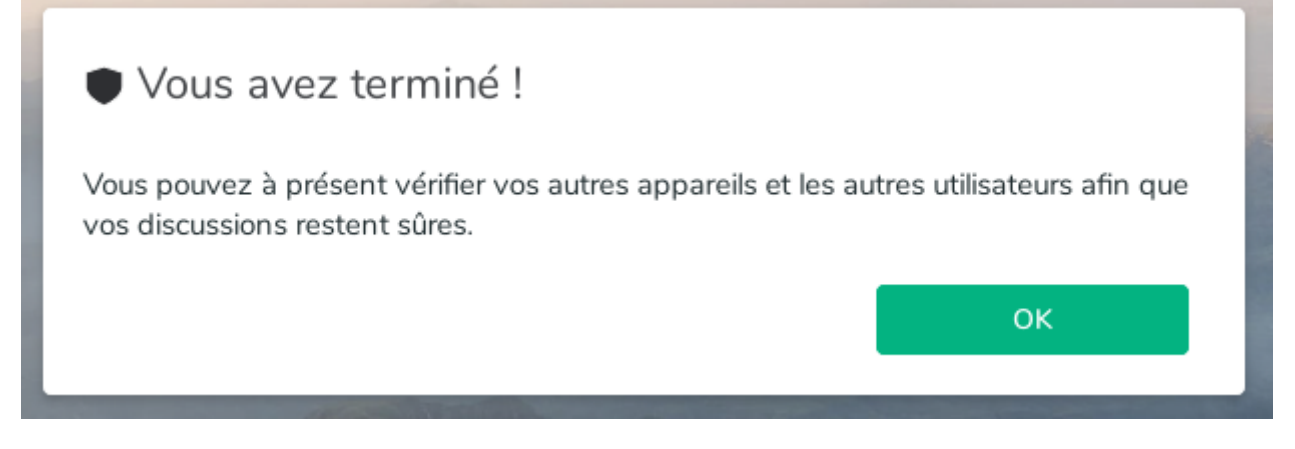

BRAVO vous avez terminé l'inscription

# 2. Rejoindre le salon IRC

Pour rejoindre le salon IRC de loligrub, cliquez sur Explorez les salons publics

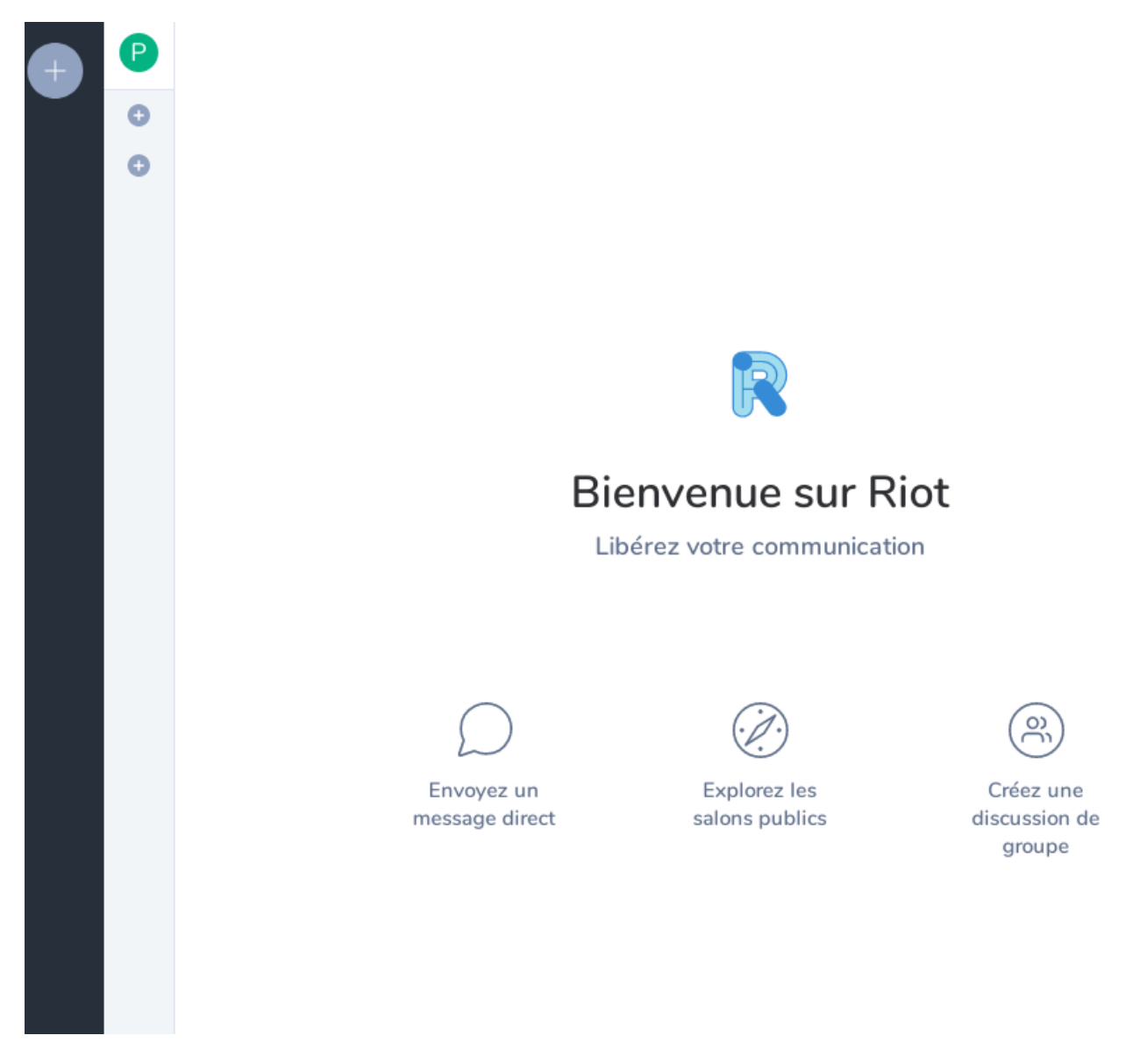

Dans le champs de recherche, indiquez **#loligrub** sans oublier le **#**.

Ensuite, dans la liste des salons, sélectionnez **Freenode**.

Et pour finir, cliquez sur rejoindre.

Si vous êtes sur le bon salon, vous trouverez ce petit message d'accueil en haut de la fenêtre.

 P
 Linux à Mons avec <a href="http://www.loligrub.be">http://www.loligrub.be</a> + /blog, /forum, /wiki + des ateliers et les Jeudis du Libre mensuels

#### 3. Premier message

Pour envoyer votre premier message, cliquez sur Envoyer un message....

#### Tapez votre message et appuyez sur la touche **ENTER**

| Destand                                                               |            |
|-----------------------------------------------------------------------|------------|
| petitmatto a rejoint le salon et en est parti et a rejoint le salon   | développer |
| Aujourd'hui                                                           |            |
| 🕥 SenseiWa1 a rejoint le salon.                                       | G          |
| Jeu 28 Mai 2020                                                       |            |
| 🔞 Matto a rejoint le salon.                                           | 8          |
| Jeu 23 Avr 2020                                                       |            |
| 🔕 @appservice-irc:matrix.org a expulsé Tim. Raison: Idle for 30+ days | ۸          |
| Lun 30 Mar 2020                                                       |            |

Voilà, vous êtes connecté sur le salon IRC de Loligrub.

Amusez-vous bien ! :D